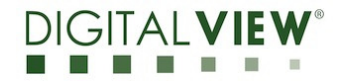

Version: 1.20

Date: 23 August 2021

## **Application Note**

Procedure to update the firmware (U13) on SVX-1920-PRO board.

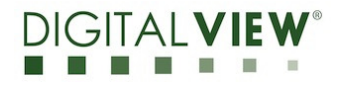

Version: 1.20

Date: 23 August 2021

## **Revision History**

| Date        | Rev No. | Page | Summary                                                                                                    |
|-------------|---------|------|----------------------------------------------------------------------------------------------------|
| 4 Aug 2021  | 1.00    | All  | First issued                                                                                                    |
| 13 Aug 2021 | 1.10    | 7, 8 | Add Step 3, Method 2 to send a RS-<br>232 command '0xee 0x75 0x31' to<br>activate the firmware upgrade process<br>without connecting a panel. |
| 23 Aug 2021 | 1.20    | 5    | Change the message in Step 4 to<br>'Ready to upgrade?" instead of 'Are<br>you sure to upgrade?'.                                              |
|             |         |      |                                                                                                    |
|             |         |      |                                                                                                    |

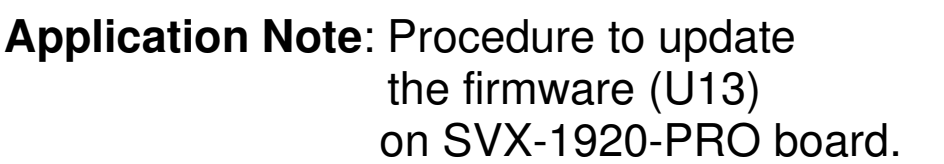

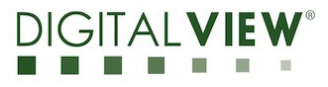

Version: 1.20

Date: 23 August 2021

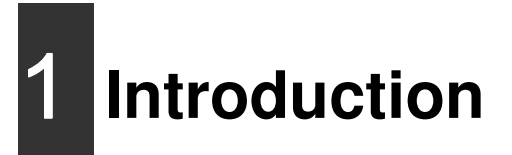

The SVX-1920-PRO controllers are an easy to use high quality DVI-I (VGA + DVI-D), HDMI & Displayport input interface for LCD panels up to 1920x1200 resolution.

One of the features of the SVX-1920-PRO is the ability to update its firmware as detailed in this Application Note.

IMPORTANT NOTE: Firmware Upgrading must only be done by suitably qualified professionals or technicians. Digital View is not responsible for damage or injury caused by the firmware upgrade procedure.

# 2 Firmware Upgrade procedure

SVX-1920-PRO firmware upgrade is done by storing the firmware in the USB memory stick and get it update the firmware via USB interface connector.

• The SVX-1920-PRO to be upgraded needs to be fully connected with power. This should be a bench or assembly setup and care must be taken to avoid short circuits or electrical shock. **Digital View does not accept responsibility for damage caused during a firmware upgrade procedure** – care must be exercised

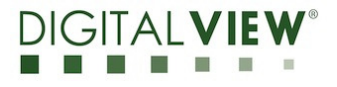

Version: 1.20

Date: 23 August 2021

Step 1 : Stored firmware (.bin) in the USB memory stick.

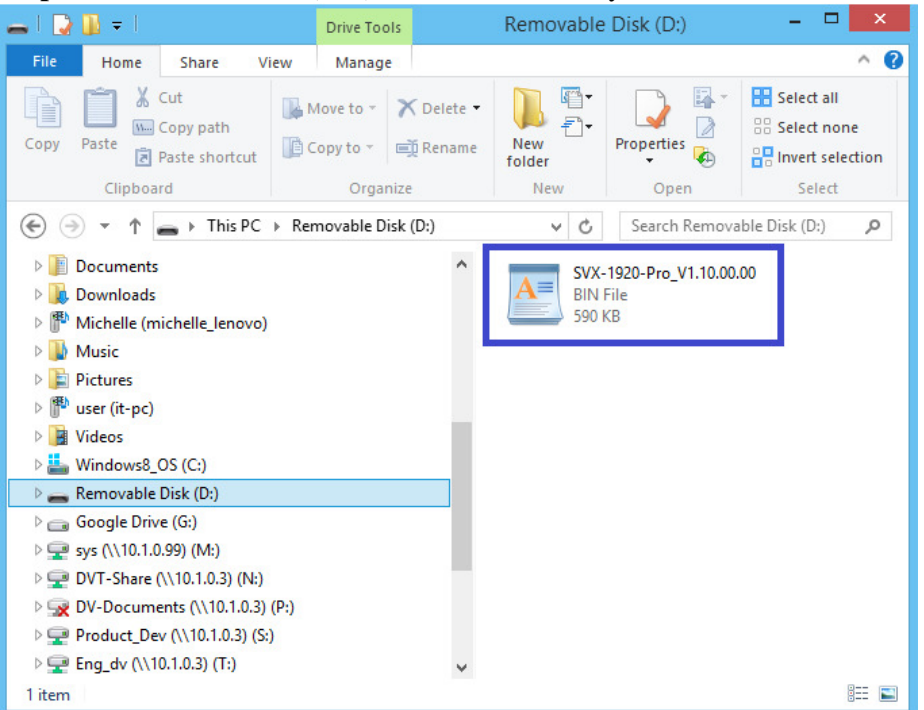

**Step 2 :** Connect the USB memory stick to P5 connector via the USB extend cable P/N 426895100-3 as shown below connection :

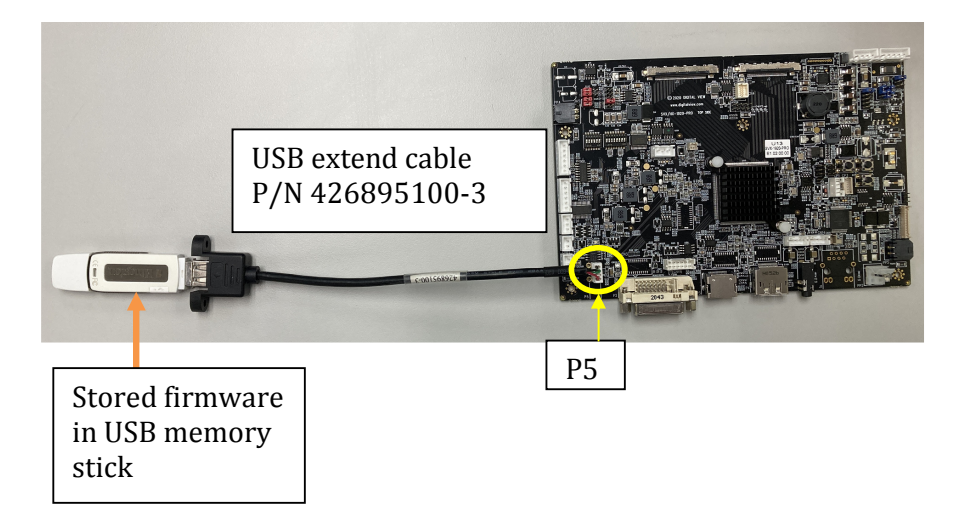

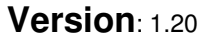

Date: 23 August 2021

#### Step 3 :

#### (a) : Method 1 :

Connect up the panel with SVX-1920-PRO and select 'Firmware Upgrade' on the OSD menu under location at : Utilities > Firmware Upgrade.

| Picture     | Language            | English |
|-------------|---------------------|---------|
| Brightness  | Auto Power          | On      |
| Display     | Default Power State | On      |
| Input       | OSD Transparency    | 40      |
| PIP         | OSD Timer           | 0       |
| Audio       | Factory Reset       |         |
| Hotkey      | Firmware Upgrade    |         |
| Utilities   |                     |         |
| Information |                     |         |

**Step 4 :** Press "+" on OSD switch mount to select 'Yes' for confirmation to perform the firmware upgrade process.

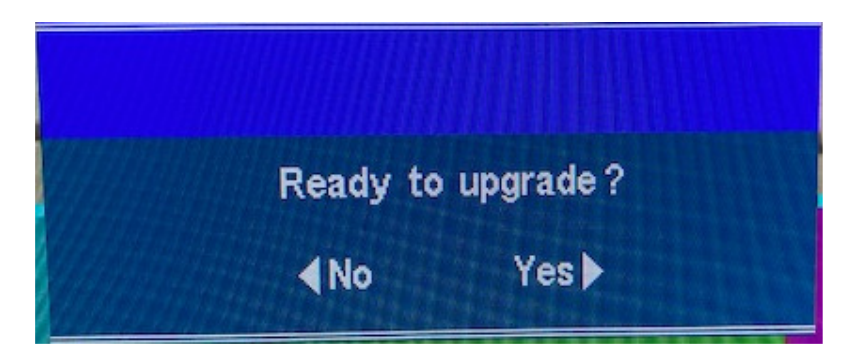

Firmware upgrading in progress :

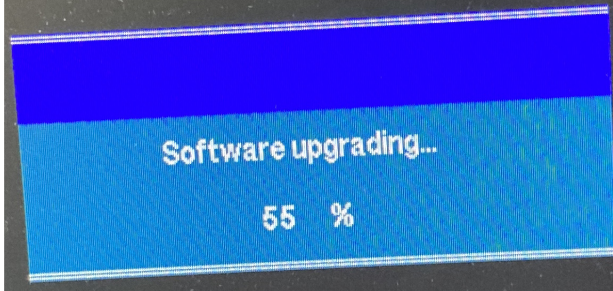

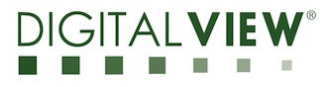

Version: 1.20

Date: 23 August 2021

**Step 5** :Power cycle the controller after updated the firmware successfully.

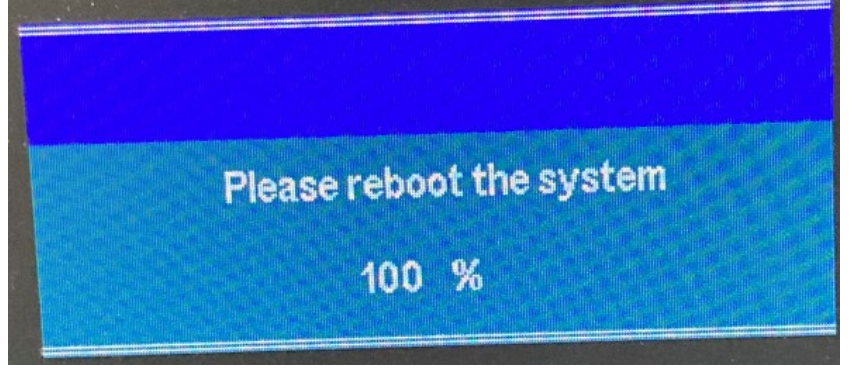

**Step 6 :** Check the firmware version reported on the OSD menu after downloaded the updated firmware.

|             | MAIN : DVI       |              |  |  |
|-------------|------------------|--------------|--|--|
| icture      | Model            | SVX-1920-Pro |  |  |
| Brightness  | Firmware Version | V1.10.00.00  |  |  |
| Display     | Main Resolution  | None         |  |  |
| Input       | Pip Resolution   | None         |  |  |
| PIP         |                  |              |  |  |
| Audio       |                  |              |  |  |
| Hotkey      |                  |              |  |  |
| Utilities   |                  |              |  |  |
| Information |                  |              |  |  |

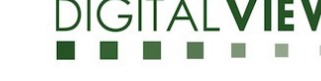

Version: 1.20

Date: 23 August 2021

#### (b) : Method 2 :

Send a RS-232 command '0xee 0x75 0x31' to activate the firmware upgrade process without connecting a panel.

| AccessPort - COM2(9600,N,8,1) Opened                                     |                     |
|--------------------------------------------------------------------------|---------------------|
| File Edit View Monitor Tools Operation Help                              |                     |
| The for the mount for the former the                                     |                     |
| 1 🎭 🔘 🔁 🗒 🍏 🥝                                                            |                     |
| Terminal Monitor                                                         |                     |
| 🚽 🕼 H× 🛯 🗗 💟 🤮                                                           |                     |
| <b>W</b>                                                                 |                     |
| USB device is detected                                                   |                     |
| File found SVX-1920-Pro_V1.10.00.00.bin                                  |                     |
| File size: 589 KB                                                        |                     |
| Firmware update in progress                                              |                     |
| 0 percent processed.                                                     |                     |
| 5 percent processed.                                                     |                     |
| 10 percent processed.                                                    |                     |
| 15 percent processed.                                                    |                     |
| 20 percent processed.                                                    |                     |
| 25 percent processed.                                                    |                     |
| 30 percent processed.                                                    |                     |
| 35 percent processed.                                                    |                     |
| 40 percent processed.                                                    |                     |
| 45 percent processed.                                                    |                     |
| 50 percent processed.                                                    |                     |
| 55 percent processed.                                                    |                     |
| 60 percent processed.                                                    |                     |
| 65 percent processed.                                                    |                     |
| 70 percent processed.                                                    |                     |
| 75 percent processed.                                                    |                     |
| 80 percent processed.                                                    |                     |
| 85 percent processed.                                                    |                     |
| 90 percent processed.                                                    |                     |
| 95 percent processes.                                                    |                     |
| Tour percent processed.                                                  |                     |
| Dure wheet the autom                                                     |                     |
| riedae reboot die systemi                                                |                     |
|                                                                          |                     |
|                                                                          |                     |
|                                                                          |                     |
| Send->  Hex  Char Plain Text  Real Time Send  Clear Send  DTR  RTS       | Max Size < 64KB     |
| 00000000 EE 75 21                                                        |                     |
| 00000000 EE 75 51                                                        | ~                   |
|                                                                          |                     |
|                                                                          |                     |
|                                                                          |                     |
|                                                                          |                     |
|                                                                          | -                   |
| Comm Status CTS DSR RING RISD (CD) CTS Hold DSR Hold RISD Hold XOFF Hold | d                   |
|                                                                          | M2(0600 NI 8 1) O   |
| ready 1x 3120 Kx 2309807 CC                                              | NNIS(3000'14'8'T) O |

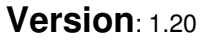

Date: 23 August 2021

Upgrade the firmware successful when reporting 'Done', then Power cycle the controller after updated the firmware successfully.

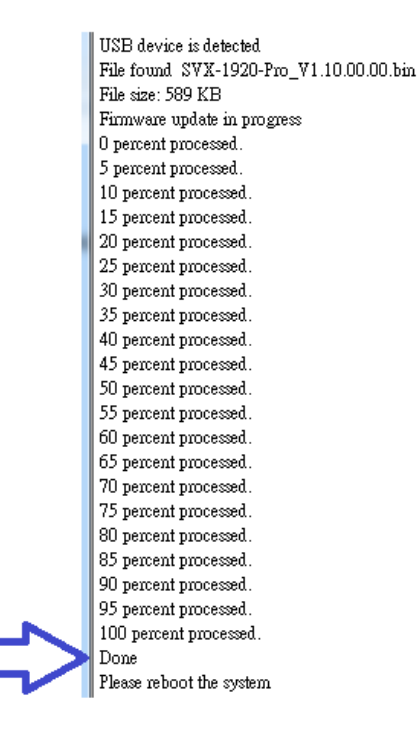

END

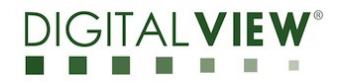

Version: 1.20

Date: 23 August 2021

### **CONTACT DETAILS**

- USA: Digital View Inc. 18440 Technology Drive Building 130 Morgan Hill, CA 95037 Tel: (1) 408-782 7773 Fax: (1) 408-782 7883 Sales: <u>ussales@digitalview.com</u>
- EUROPE: Digital View Ltd. The Lake House Knebworth Park Herts, SG3 6PY UK Tel: (44) (0)20 7631 2150 Fax : (44) (0)20 7631 2156 Sales : uksales@digitalview.com
- ASIA: Digital View Ltd. Unit 705-708 7/F Texwood Plaza 6 How Ming Street Kwun Tong Hong Kong Tel: (852) 28613615 Fax: (852) 25202987 Sales: <u>hksales@digitalview.com</u>

The content subject to change without notice

Application Note –AppNote\_Procedure to update firmware (U13) on SVX-1920-PRO © Digital View Ltd 2021